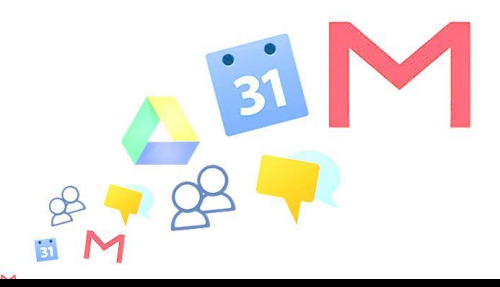

## Connecter son compte Google Apps sur Blackberry

Migration Google APPS – Blackberry

## Ajout et configuration du compte Google Apps

Accédez aux options de votre messagerie > « **Options** » > « **Gestion de comptes de messagerie** »

Ajoutez un nouveau compte email

Sélectionnez « Autres »

Renseignez une adresse fictive (exemple : <u>test@test.fr</u> ainsi qu'un mot de passe fictif également

Cliquez sur continuer

Sur votre appareil s'affichera un message indiquant que l'adresse mail et le mot de passe ne sont pas corrects

## Cliquez sur « Continuer »

Une nouvelle fois, sur votre appareil s'affichera, un message indiquant que l'adresse mail et le mot de passe ne sont pas corrects

Cliquez alors sur « Je vais fournir les paramètres » qui s'affiche sous le champ de mot de passe

Dans le champ adresse électronique, saisissez votre nouvelle adresse mail **prenom.nom@sciencespo.fr**, et saisissez votre mot de passe

Dans le champ serveur de messagerie, saisissez « imap.gmail.com »

Le nom d'utilisateur de l'email : prenom.nom@sciencespo.fr

Cliquez sur « Continuer »

Les messages commencent à se télécharger après quelques minutes.

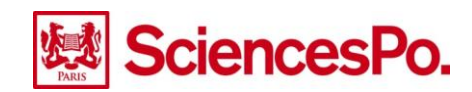